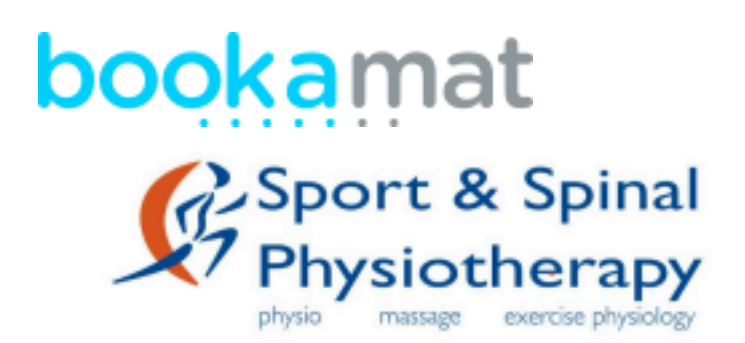

# Sport & Spinal Class Booking System - BookaMat

Thanks for your interest in our group classes. At Sport & Spinal Physiotherapy we understand that regular movement done in a safe and supportive environment is a key to unlocking your rehab and fitness potential. Our therapists are all highly trained and look forward to meeting you and helping you achieve your goals.

Bookamat is the booking platform we use for our group classes as this offers you the flexibility to change your class schedule to fit in with your busy lifestyle. We offer classes all year round with a short break mid year and at the end of the year. Here are some things you should know when booking classes with us:

- Once you purchase your pass you will need to ensure that you are booked into each session that you wish to attend. This allows you the flexibility to "miss" dates that you are unable to attend and book your own make-up classes within your pass range.
- The instructor listed on your booking for a class may not be the instructor of every class. Some classes will be shared on a rotational basis between instructors and sometimes your regular instructor may be on leave and unable to attend. We will make sure where we can that the class continues.
- Where a class has to be canceled for any reason you will be emailed with this change and provided a credit for the class back onto your account.
- If you would like to join a class and have not completed classes with us before, or are returning to classes after injury, please call us on 02 6262 4464 to book a pre-class assessment session with one of our physiotherapists. This allows us to be aware of any limitations that you may have and be able to formulate a program that is safe for you.
- If you have completed classes with us and would like to try reformer for the first time, or are returning to reformer after injury, please call us on 02 6262 4464 to book a reformer assessment with one of our physiotherapists.
- If you have trouble accessing our Bookamat system please contact us for assistance.

# Getting Started:

### 1. Go to <u>www.sportandspinalphysio.com.au</u> and click on "Book Now" then "Book a Class". This will redirect you to the Bookamat portal.

From here you can create a log-in and view our class timetable to purchase your pass and start allocating your classes. Current clients do not need to complete the Pre-Attendance documents.

|                                    |                                             |               | Here are our classe | s for the next 7 days.          |                  |                    |  |  |
|------------------------------------|---------------------------------------------|---------------|---------------------|---------------------------------|------------------|--------------------|--|--|
|                                    | ALL CLASSES                                 | ~ ALL LO      | CATIONS             | ✓ ALL TEACHE                    | RS               | ~                  |  |  |
| DNDAY, 18 MAR 2024                 |                                             |               |                     |                                 |                  |                    |  |  |
| ctivity                            |                                             | Time          | With                | Where                           | Spaces           |                    |  |  |
| rrength & Cond<br>Equipment Physic | itioning<br>therapy Clinical Exercise Class | 17:20 - 18:05 | Andy                | Sport & Spinal Physio Gungahlin | 2 Spaces Left!   | Sign In / Register |  |  |
| atter Back<br>Equipment Physic     | therapy Clinical Exercise Class             | 18:10 - 18:55 | Bec                 | Sport & Spinal Physio Gungahlin | Space Available! | Sign In / Register |  |  |
| JESDAY, 19 MAR                     | 2024                                        |               |                     |                                 |                  |                    |  |  |
| ctivity                            |                                             | Time          | With                | Where                           | Spaces           |                    |  |  |
| LA:D<br>Physiotherapy Exe          | ercise & Education Class                    | 11:20 - 12:20 | Jake                | Sport & Spinal Physio Gungahlin | 4 Spaces Left!   | Sign In / Register |  |  |
| eformer<br>Reformer Physiotl       | herapy Clinical Exercise Class              | 12:30 - 13:15 | Jim                 | Sport & Spinal Physio Gungahlin | 3 Spaces Left!   | Sign In / Register |  |  |
| eformer<br>Reformer Physiotl       | herapy Clinical Exercise Class              | 17:30 - 18:15 | Jim                 | Sport & Spinal Physio Gungahlin | Join Wait list!  | Sign In / Register |  |  |

### 2. Your Account

#### a. New Booking

| My Bookings |          |          | New Booking     My Credits (13)                                                                                                    | Wilkey Credits Wilky Cart |
|-------------|----------|----------|----------------------------------------------------------------------------------------------------|---------------------------|
| When        | Activity | Attendee | With                                                                                                    | Where                     |
|             |          |          | Hi there!<br>You have 0 scheduled bookings.<br>Select the <u>New Booking</u> button to make a<br>booking using your prepaid credits or<br>buy more credits. |                           |

b. View the weekly schedule and select class. View series for all classes in a series (same day and time each week)

| Monday, 29 Janua                                                                                      | y .                                               |         |                                    |     |   |         |
|----------------------------------------------------------------------------------------------------|---------------------------------------------------|---------|------------------------------------|-----|---|---------|
| Better Back<br>MEquipment<br>Physiotherapy Clinical<br>Exercise Class<br>Wiew Series                  | 12:00 - 12:45<br>1/10:+11:00(Australia,<br>Sydney | Lachlan | Sport & Spinal<br>Physio Gungahlin | N/A | 8 | Contine |
| Strength &<br>Conditioning<br>#Equipment<br>Physiotherapy Clinical<br>Energise Class<br>N View Series | 17:20 - 18:00<br>(UTC+11:00) Australia,<br>Sydney | Andy    | Sport & Spinal<br>Physio Gungahlin | N/A | 6 | Continu |
| Better Back<br>& Equipment<br>Physiotherapy Clinical<br>Evertise Class<br>& View Series               | 18:10 - 18:55<br>(JTC+11:00) Australia,<br>Sydney | Lachlan | Sport & Spinal<br>Physio Gungahlin | N/A | 8 | Continn |

## c. Click confirm > and select your pass

|              | New booking                                                                                                    |
|--------------|----------------------------------------------------------------------------------------------------|
| About:       | Individualised Flexibility and Strength<br>Physiotherapy Exercise Class with<br>Physiotherapist instruction for rehabilitation and<br>better back health. An initial assessment is |
| When:        | 12:00 - 12:45 / Mon, 29 January                                                                                                    |
| Where:       | Sport & Spinal Physiotherapy (Sport & Spinal<br>Physio Gungahlin)                                                                                                    |
| What:        | Better Back<br>A Equipment Physiotherapy Clinical Exercise Class                                                                                                    |
| Level:       | N/A                                                                                                    |
| With:        | Lachlan Powrie                                                                                                    |
| Usage:       | Matwork<br>Strength & Conditioning                                                                                                    |
| 🖓 Choose a p | payment plan:                                                                                                    |
| 💿 Use Credit | t (12 Left)                                                                                                    |
| O Buy   Casa | ual Class Pass (\$44.00)                                                                                                    |
| O Buy   S CL | ass Pass (\$210.00)                                                                                                    |
| O Buy   10 C | lass Pass (\$380.00)                                                                                                    |
| 0 Buy   20 C | laus Pans (\$720.00)                                                                                                    |
|              |                                                                                                    |

## d. Pay for your pass

| 10 Class Pass | Where: Sport & Spinal Physio Gungahlin, Sport &<br>Spinal Physiotherapy<br>Activity: Better Back<br>Valid For: 4 Months<br>Commences: Mon, 29 January at 12:00<br>LUTC-11:00 Australia, Sydney | Your spot has been re-<br>activity.     If you don't want this s<br>this booking now.     Reschedulable up unti<br>start time.     Not refundable or excl | \$380 Options           |          |         |
|---------------|----------------------------------------------------------------------------------------------------|----------------------------------------------------------------------------------------------------|-------------------------|----------|---------|
|               |                                                                                                    | > Total Due: \$380                                                                                                    | Credit / Debit Card IOr | niinei 👻 | Pay Now |

e. Select the remainder of your classes and use your credits that you have purchased

# 3. You will receive an email confirmation of your booking

#### Notes:

- Classes need to be booked one at a time
- Credits purchased can be used interchangeably for Matwork, Strength & Conditioning, Strong Bones & Better Back classes
- Reformer credits can only be used for Reformer classes
- GLA:D program credits can only be used for GLA:D classes
- An email reminder is sent the day before your class is scheduled
- The cancellation or change of class cut-off is 4 hours prior to the commencement of the class. If you cancel or reschedule your class within this timeframe you will be issued a warning message and your credit for the class will be forfeited. If you wish to cancel or reschedule a class and keep your credit please do so before the 4hr cut-off.
- You can add yourself to a class up to 2 hours prior to the starting time. If you are wanting to join a class within the 2 hour timeframe, you can ring our admin team to book in.
- You can add yourself to a class that is full and go on a waiting list. If a spot becomes available, you will be notified and can accept or cancel the request. Please note that accepting a place on the waitlist will use a credit, this will be reimbursed if you do not get a spot in the class.
- All passes have an expiry. Once expired, any remaining credits will be discharged
- You can download your invoice for passes and an attendance report for claiming from your private health company

# Claiming from private Health:

- 1. Click on my history
  - a. Click on attendance
  - b. Download attendance record

| bookan                     | nat                          |        |                                                                                  |                         | C Admi                 | in Admin                 | 🕽 Sign Out |  |
|----------------------------|------------------------------|--------|----------------------------------------------------------------------------------|-------------------------|------------------------|--------------------------|------------|--|
|                            |                              |        |                                                                                  | My                      | Activities  My Account | <ul> <li>My H</li> </ul> | istory 🕶   |  |
| Attendance History         |                              |        |                                                                                  |                         |                        |                          |            |  |
| Date / Time                | Where                        | Who    | What                                                                             | With                    | Booking Type           | Amount                   | Attended   |  |
| April, 2024 (2)            |                              |        |                                                                                  |                         |                        |                          |            |  |
| Thu, 4th<br>17:30 - 18:15  | Sport & Spinal Physiotherapy | Myself | Matwork<br>Item Code: 561<br>Matwork Physiotherapy Exercise Class                | Sam Bayliss (6585571H ) | 10 Class Pass          |                          | Ν          |  |
| ⊺hu, 4th<br>12:30 - 13:15  | Sport & Spinal Physiotherapy | Myself | Matwork<br>Item Code: 561<br>Matwork Physiotherapy Exercise Class                | Sam Bayliss (6585571H ) | 10 Class Pass          |                          | N          |  |
| March, 2024 (2             | )                            |        |                                                                                  |                         |                        |                          |            |  |
| Mon, 18th<br>12:00 - 12:45 | Sport & Spinal Physiotherapy | Myself | Better Back<br>Item Code: 561<br>Equipment Physiotherapy Clinical Exercise Class | Lachlan Powrie          | DVA Class Pass (R)     |                          | Ν          |  |
| Sat, 16th<br>08:00 - 08:45 | Sport & Spinal Physiotherapy | Myself | Reformer<br>Item Code: 561<br>Reformer Physiotherapy Clinical Exercise Class     | Sam Bayliss (6585571H ) | DVA Class Pass         |                          | N          |  |
| January, 2024 (            | 2)                           |        |                                                                                  |                         |                        |                          |            |  |
| Mon, 29th<br>12:00 - 12:45 | Sport & Spinal Physiotherapy | Myself | Better Back<br>Item Code: 561<br>Equipment Physiotherapy Clinical Exercise Class | Lachlan Powrie          | DVA Class Pass (R)     |                          | N          |  |

### 2. Click on my history

### a. Click on billing

b. Download account statement

bookamat

|                    |                                                                                      | My Activi        | ties • My Account • My History • |                   |  |  |  |  |  |
|--------------------|--------------------------------------------------------------------------------------|------------------|----------------------------------|-------------------|--|--|--|--|--|
| Billing History    |                                                                                      |                  |                                  |                   |  |  |  |  |  |
| Qty Item           | Description                                                                          | Paid On          | Amount Paid                      | Paid For With     |  |  |  |  |  |
| November, 2023 (5) |                                                                                      |                  |                                  | Account Statement |  |  |  |  |  |
| 1 Casual           | Sport & Spinal Physiotherapy<br>Mon, 13 November<br>Better Back<br>Admin Admin       | Thu, 16 November | \$43.00                          | Cash              |  |  |  |  |  |
| 1 10 S&C Pass      | Sport & Spinal Physiotherapy<br>Mon, 13 November<br>Better Back<br>Admin Admin       | Tue, 7 November  | \$360.00                         | Cash              |  |  |  |  |  |
| 1 10 S&C Pass      | Sport & Spinal Physiotherapy<br>Date of First Activity<br>Better Back<br>Admin Admin | Tue, 7 November  | \$360.00                         | Cash              |  |  |  |  |  |
| 1 Casual           | Sport & Spinal Physiotherapy<br>Thu, 2 November<br>Matwork<br>Admin Admin            | Tue, 7 November  | \$43.00                          | Cash              |  |  |  |  |  |
| 4 Canval           | Const 0 Colord Division and                                                          | T                | ¢42.00                           | Carl              |  |  |  |  |  |

C Admin Admin 🕞 Sign Out

3. Submit documents to private health